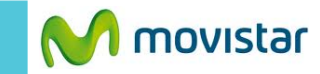

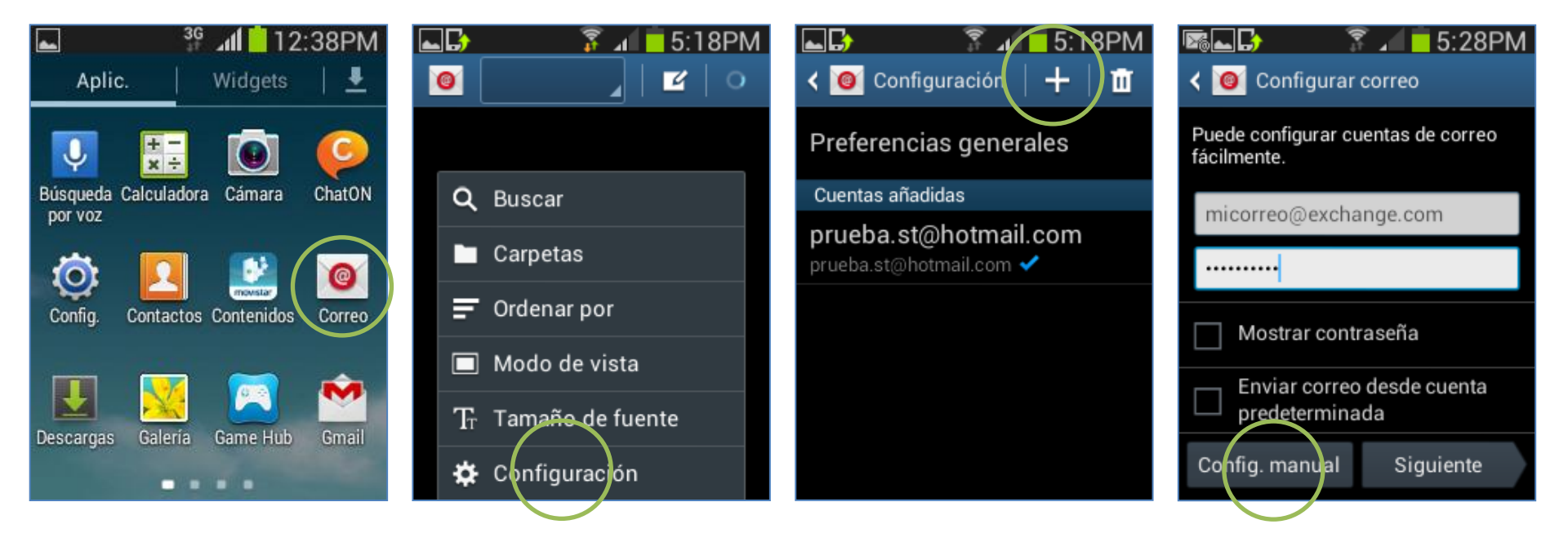

Previamente la empresa del usuario debe brindarle información como nombre del servidor, puertos, etc.

En el menú principal seleccionar **Correo.** 

Si anteriormente ya configuró otr correo:

- Presionar la tecla inferior de opciones
- Seleccionar Configuración.

Presionar el icono superior +

Se le pedirá información de su cuenta:

- Correo
- Contraseña

Seleccionar Config. manual

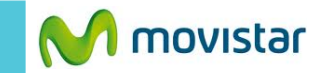

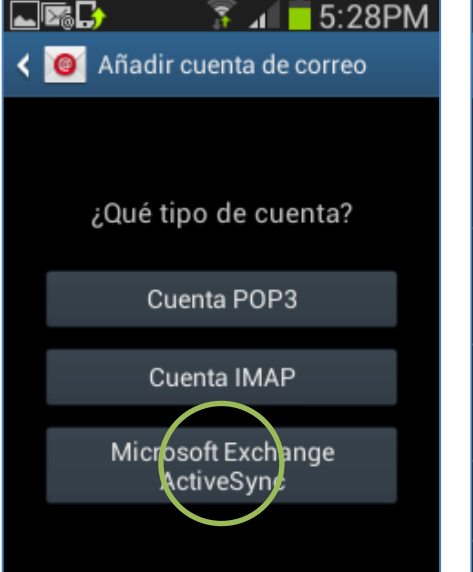

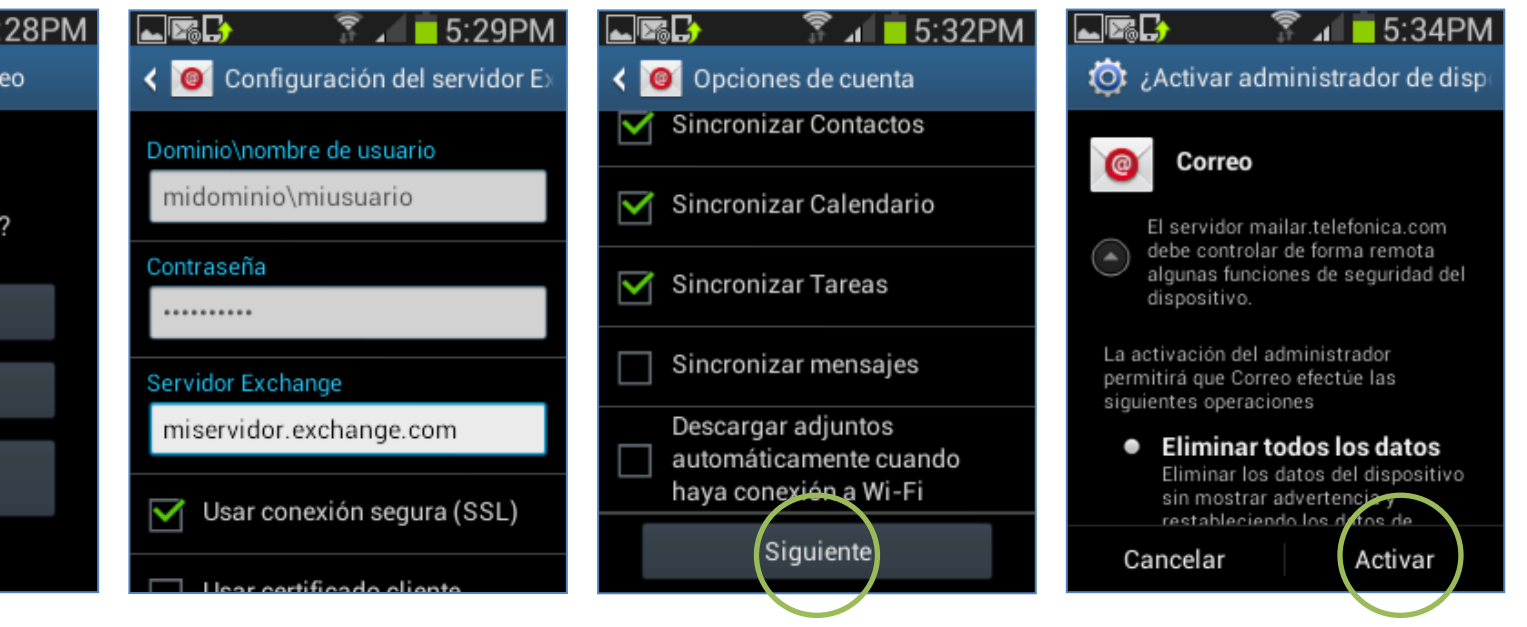

Seleccionar la opción Microsoft Exchange ActiveSync. Se le pedirá información del servidor:

- Dominio\Nombre de usuario
- Nombre del servidor Exchange
- Conexión segura (SSL)

Si desea puede sincronizar otros elementos:

- Contactos
- Calendario
- Tareas

Finalmente si aparece una notificación de administración de seguridad presionar **Activar**.